# eduroam Visitor Access (eVA) Quick Guide

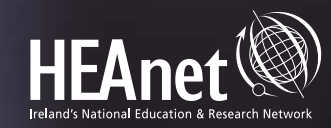

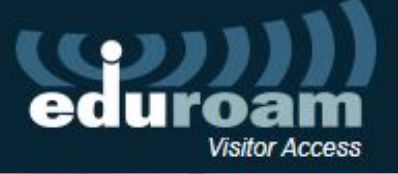

\_

# **Table of Contents**

| Access the eVA Portal                            | 3  |
|--------------------------------------------------|----|
| Terminology used in eVA and this Document        | 3  |
| Create Visitor Accounts                          | 5  |
| Quick create 1-day account using email address   | 5  |
| Quick create 1-day account using a phone number  | 5  |
| Create visitor                                   | 6  |
| Bulk Upload a Group of Temporary Eduroam Users   | 7  |
| 1-Day SMS                                        | 8  |
| View the 1-day Codes                             | 8  |
| Automatically Distribute the 1-Day Code by Email | 9  |
| Display the 1-Day Code on Screen                 | 9  |
| SMS Events                                       | 10 |
| Create an SMS Event                              | 10 |
| Display the SMS Event Code                       | 11 |
| Notifications                                    | 12 |
| Email Notification                               | 12 |
| SMS Notification                                 | 12 |
| Admin Tasks                                      | 13 |
| Create an ildividual Profile for an eVA User     | 13 |
| Create a Group of eVA User Profiles              | 14 |
| Create an Additional eVA Administrator           | 14 |

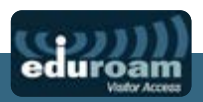

## Access the eVA Portal

Browse to <a href="https://eva.eduroam.ie/">https://eva.eduroam.ie/</a> and login using your local Edugate IDP credentials

| heanet          |                |           |          | Q |
|-----------------|----------------|-----------|----------|---|
| Examples: Scien | ice Institute, | Lee@uni.e | du, UCLA |   |
| Remember        | this choice    | Learn M   | lore     |   |
|                 |                |           |          |   |

## Terminology used in eVA and this Document

| Visitor:       | Temporary eduroam account for a guest/visitor on campus.                                                                                               |
|----------------|----------------------------------------------------------------------------------------------------|
| User:          | Staff member with access to the eVA portal to create visitor accounts.                                                                                 |
| Administrator: | Staff member with access to the admin functions on the portal.                                                                                         |
| CERT User:     | Staff member with access to the CERT functions on the portal (usually also an administrator but the privileges can be granted separately if required). |

**Note:** if you are the first administrator logging in for your institution, you will have to also create a user profile for yourself before you can add any visitors – see the "Admin Tasks" section for details of how to add user profiles.

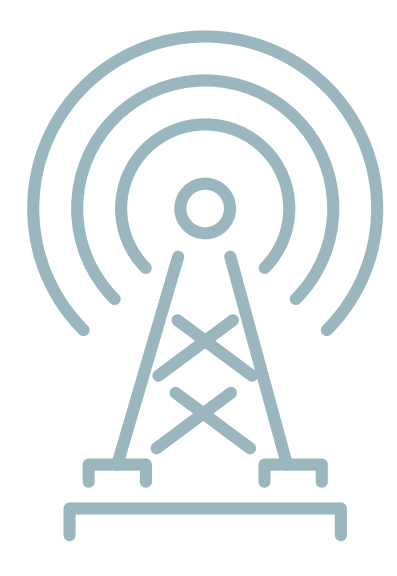

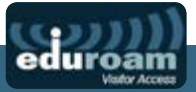

#### The eVA Portal main screen:

| eduroa                                                    | nn<br>cess                                                                                    |                                        |        |                                                          |                     | Liam Kennedy ~        |
|-----------------------------------------------------------|-----------------------------------------------------------------------------------------------|----------------------------------------|--------|----------------------------------------------------------|---------------------|-----------------------|
| Home My eVA                                               | ✓ My Teams ✓                                                                                  | Admin ~ CE                             | irt -  | Environment admin                                        | - Settir            | ngs ¥                 |
| lome - Dashb                                              | oard                                                                                          |                                        |        |                                                          |                     |                       |
| MY VISITORS                                               |                                                                                               |                                        |        | QUICK CREATE 1-                                          | DAY ACCO            | TNUC                  |
| My<br>You can have u<br>Those visitors o<br>for a maximum | visitors Create vi<br>up to 10 visitors at the<br>can use the eduroam<br>period of 14 day(s). | sitor<br>e same time.<br>Wi-Fi network |        | Abbile number or ema<br>+353000000 or exi                | ill *<br>Imple@exan | nple.com<br>Submit    |
| Last added vis<br>John Smith<br>• s@eva.edu               | of 10 visitor accounts<br>iitor(s):<br>n,<br>J.ie                                             | s are created.                         |        | MANUAL & SUPPO                                           | ORT                 |                       |
|                                                           |                                                                                               |                                        | _      | 1. eduroam Visito                                        | r Access            | v. 2 (Regular use)    |
| CREATED ACCO                                              | DUNTS                                                                                         |                                        | 2<br>f | 2. eduroam Visito<br>unctionalities, po                  | r Access            | v. 2 (Extra           |
| Total accounts<br>Total accounts                          | created this month: 2<br>created previous mo                                                  | 2<br>nth: 0                            |        | <ol> <li>eduroam Visito<br/>and configuration</li> </ol> | r Access (<br>)     | v. 2 Admin (Operation |
| 0 Single                                                  | Batch Group                                                                                   | SMS                                    | 3      | NUMBER OF SENT                                           | T SMS MES           | atistics              |
| MY DETAILS                                                |                                                                                               |                                        |        | 0.5                                                      |                     | S                     |
| Name                                                      | Liam Kennedy                                                                                  |                                        |        |                                                          |                     |                       |
| Email address                                             | liam.kennody@hea                                                                              | not.io                                 |        | 0.0                                                      | 10                  | 20 30                 |
| Organization                                              | HEAnet                                                                                        |                                        |        |                                                          |                     |                       |
| Туре                                                      |                                                                                               |                                        |        |                                                          |                     |                       |
| 10                                                        | lkonnadu@bonnati                                                                              |                                        |        |                                                          |                     |                       |

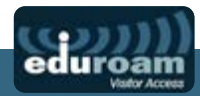

# **Create Visitor Accounts**

#### Quick create 1-day account using email address:

| edu              | roam<br>Visitor Access        |                                            |                    |        |                          |            | Liam Kennedy ~ |
|------------------|-------------------------------|--------------------------------------------|--------------------|--------|--------------------------|------------|----------------|
| Home             | My eVA ~                      | My Teams 🔶                                 | Admin ~            | CERT ~ | Environment admin ~      | Settings ~ |                |
| Home -           | Dashboar                      | ď                                          |                    |        |                          |            |                |
| MY VIS           | ITORS                         |                                            |                    |        | QUICK CREATE 1-DA        | YACCOUNT   |                |
|                  | My visit                      | tors Create                                | visitor            |        | Mobile number or email * | ml         |                |
| You ca           | in have up to                 | o 10 visitors at the                       | he same tim        | e.     |                          |            |                |
| Those<br>for a m | visitors can u<br>aximum peri | use the eduroar<br>iod of <b>14</b> day(s) | m Wi-Fi netw<br>). | vork   |                          |            | Submit         |
| Curren           | tly 0 out of 1                | 0 visitor accour                           | nts are creat      | ed.    |                          |            |                |

#### Quick create 1-day account using a phone number:

| edu     | Iroam<br>Visitor Access | ).                |              |        |                          |            | Liam Kennedy ~ |
|---------|-------------------------|-------------------|--------------|--------|--------------------------|------------|----------------|
| Home    | My eVA 🗸                | My Teams 🗸        | Admin ~      | CERT ~ | Environment admin 🗸      | Settings ~ |                |
| Home -  | Dashboar                | d                 |              |        |                          |            |                |
| MY VIS  | BITORS                  |                   |              |        | QUICK CREATE 1-DAY       | ACCOUNT    |                |
|         | My visit                | ors Create        | visitor      |        | Mobile number or email * |            |                |
| You ca  | an have up to           | 10 visitors at th | e same tim   | e.     | 0871234321               |            |                |
| Those   | visitors can u          | use the eduroan   | n Wi-Fi netw | vork   |                          |            |                |
| for a n | naximum peri            | od of 14 day(s)   |              |        |                          |            | Submit         |
| Currer  | ntly 0 out of 1         | o visitor accoun  | ts are creat | ed.    |                          |            |                |

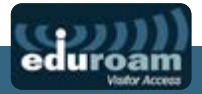

#### **Create Visitor:**

My eVA->My Visitors->Create Visitor

| <b>Juroam</b><br>Visitor Access                             |                              |                 |                        |                      | Liam Ken     |
|-------------------------------------------------------------|------------------------------|-----------------|------------------------|----------------------|--------------|
| rmo My eVA v My Tearr                                       | s ∨ Admin ∨                  | CERT ~          | Environment admin 🗸    | Settings ~           |              |
| ate visitor                                                 |                              |                 |                        |                      |              |
|                                                             |                              |                 |                        |                      |              |
| CREATE VISITOR                                              |                              |                 |                        |                      |              |
| Visitor                                                     |                              |                 |                        |                      |              |
| Name *                                                      | John Smith                   |                 |                        |                      |              |
| Mail                                                        | a john.smith@                | example.com     |                        |                      |              |
| Mobile number                                               | <b>8</b> • 087123432         | 1               |                        |                      |              |
| Communication language *                                    | English                      |                 |                        |                      |              |
| Notifications                                               |                              |                 |                        |                      |              |
|                                                             | Notification by E            | Email           |                        |                      |              |
|                                                             | V Notification by S          | SMS             |                        |                      |              |
|                                                             | Send me a cont               | lirmation by Em | bil                    |                      |              |
| Date                                                        |                              |                 |                        |                      |              |
| Please select the period th<br>until (and including) the er | e visitor needs a<br>d date. | ccess to the    | Wi-Fi network. Startir | ng from the first da | ay of access |
| From (00:00) *                                              | 05-09-2022                   |                 |                        |                      |              |
| Till (23:59) *                                              | 09-09-2022                   |                 |                        |                      |              |
| Comments about this                                         | author                       |                 |                        |                      |              |
| Comments about this visitor                                 | Researcher attend            | ding conference |                        |                      |              |
|                                                             | -                            |                 |                        |                      |              |

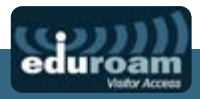

### Bulk Upload a Group of Temporary Eduroam Users:

My eVA->My Batch Uploads->Create Batch

| Sample Batch File | See the example | e spreadsheet  | in the portal |
|-------------------|-----------------|----------------|---------------|
| Sumple Daterrine  |                 | - spicausiicet | in the portai |

| Si                                   | Iroam                                                                                             |                                                                    |                                                      |                                                   |                                                              |                             |         |            | Liam Kennedy v |
|--------------------------------------|---------------------------------------------------------------------------------------------------|--------------------------------------------------------------------|------------------------------------------------------|---------------------------------------------------|--------------------------------------------------------------|-----------------------------|---------|------------|----------------|
| Home                                 | MyeVA ∽                                                                                           | My Teams                                                           | ~ /                                                  | Admin ~                                           | CERT ~                                                       | Environment admin           | ÷       | Settings ~ |                |
| Insert                               | visitors - bat                                                                                    | ch uploa                                                           | ad                                                   |                                                   |                                                              |                             |         |            |                |
| -                                    |                                                                                                   |                                                                    |                                                      |                                                   |                                                              |                             |         |            |                |
| Note<br>You<br>First<br>For I<br>You | e:<br>can upload a CSV f<br>name, initial, surnar<br>rish mobile please a<br>can use this CSV fil | ile to create n<br>me, email, mo<br>add +353, ren<br>e as an examj | ultiple visiti<br>bile numbe<br>nove the lea<br>ble. | ors in one act<br>r, language (r<br>ading zero an | iion. Your file <b>m</b> u<br>e.g. EN).<br>d enter without : | nst contain the following o | olumns. |            |                |
| INS                                  | ERT VISITORS                                                                                      | - BATCH L                                                          | JPLOAD                                               |                                                   |                                                              |                             |         |            |                |
|                                      |                                                                                                   | Name *                                                             | Physics                                              | s Conference                                      | 2022                                                         |                             |         |            |                |
|                                      | Comment about th                                                                                  | File *                                                             | Choose                                               | file eva_bu                                       | lk_example.xis                                               | ×                           |         |            |                |
| Th                                   | e following                                                                                       | fields a                                                           | re relat                                             | ted to th                                         | ne visitors                                                  | i.                          |         |            |                |
|                                      | From                                                                                              | (00:00) *                                                          | 03-10-2                                              | 2022                                              |                                                              |                             |         |            |                |
|                                      | Till                                                                                              | (23:59) *                                                          | 07-10-2                                              | 022                                               |                                                              |                             |         |            |                |
|                                      |                                                                                                   |                                                                    | V Notifi<br>V Notifi                                 | ication by En<br>ication by SM                    | nail<br>IS<br>mation by Ema                                  | i .                         |         |            |                |
|                                      |                                                                                                   |                                                                    | Cancel                                               |                                                   |                                                              |                             |         |            | Submit         |

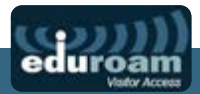

# **1-Day SMS**

This is a self-service feature whereby visitors can request a temporary 1-day account by texting a code to the **self-service number +353-86-3876076** 

#### View the 1-day Codes:

Admin->1-day SMS

| duroam<br>Visitor Access                                          |                           |                                      |                            |                                     | Liam Kenne                             |
|-------------------------------------------------------------------|---------------------------|--------------------------------------|----------------------------|-------------------------------------|----------------------------------------|
| Home MyeVA ~                                                      | My Teams 🗸                | Admin ~                              | CERT ~                     | Environment admin 🗸                 | Settings ~                             |
| day SMS                                                           |                           |                                      |                            |                                     |                                        |
|                                                                   |                           |                                      |                            |                                     |                                        |
| You can use the following                                         | g SMS codes (keyworr      | ds). When visito                     | ors text the correc        | t code to the eVA phone num         | ber (+353 86 3876076), they'll receive |
| their eduroam credentia                                           | is by text message for    | the current day                      |                            |                                     |                                        |
| Remember to add +353                                              | tor international visitor | s.<br>view this name                 | with knownede an           | where distribute it within the orea | raniestion to the right name           |
| Only the Admin of Educ                                            | em visitor Access can     | view this page                       | with keywords a            | ator distribute it within the org   | anisation to the right people.         |
| Send daily SMS cod                                                | e with email              |                                      |                            |                                     |                                        |
| View 1-day SMS eve                                                | ents from the past        |                                      |                            |                                     |                                        |
|                                                                   |                           |                                      |                            |                                     |                                        |
|                                                                   |                           |                                      |                            |                                     |                                        |
| Valid at                                                          | Ke                        | yword                                | Limit                      | Current usage                       |                                        |
| Valid at<br>30 September 2022                                     | <b>Ke</b><br>18           | yword<br>heanet                      | Limit<br>100               | Current usage                       | 0                                      |
| Valid at<br>30 September 2022                                     | Ke<br>18                  | ryword<br>heanet                     | Limit<br>100               | Current usage                       | 00                                     |
| Valid at<br>30 September 2022<br>1 October 2022                   | Ke<br>18                  | ryword<br>heanet<br>anet49           | Limit<br>100<br>100        | Current usage 0 0 0                 | 00                                     |
| Valid at<br>30 September 2022<br>1 October 2022<br>2 October 2022 | Ke<br>18<br>he            | nyword<br>heanet<br>anet49<br>heanet | Limit<br>100<br>100<br>100 | Current usage 0 0 0 0 0 0           | 00                                     |

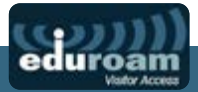

#### Automatically Distribute the 1-Day Code by Email:

Admin->1-day SMS->Send Daily SMS Code

| Home    | MyeVA ∽ N                      | My Teams 🔻 | Admin ~    | CERT ~                        | Environment admin ~ | Settings ~ |  |
|---------|--------------------------------|------------|------------|-------------------------------|---------------------|------------|--|
|         |                                |            |            |                               |                     |            |  |
| Changes | saved                          |            |            |                               |                     |            |  |
|         |                                |            |            |                               |                     |            |  |
| SEN     | ID THE DAILY SM<br>Email addre | IS CODE V  | VITH EMAIL | @example.com                  |                     |            |  |
| SEN     | ID THE DAILY SM<br>Email addre | IS CODE V  | VITH EMAIL | n@example.com<br>@example.com |                     |            |  |

#### Display the 1-Day Code on Screen:

(e.g., in the lobby of a conference or meeting)

Admin->Narrowcast

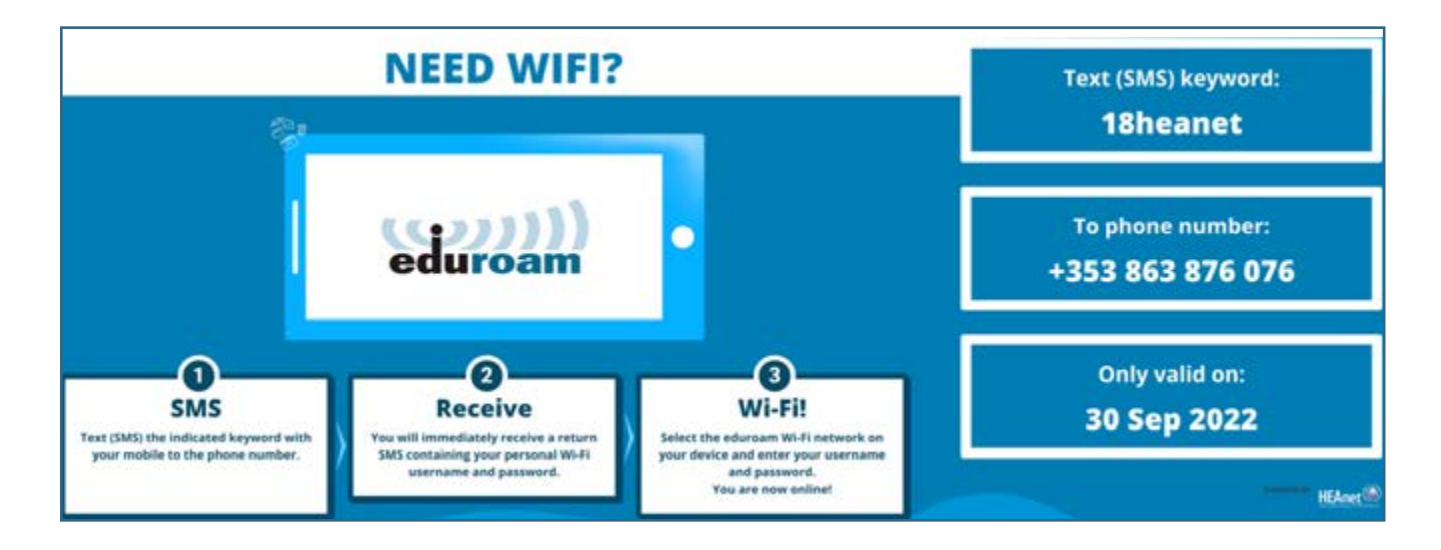

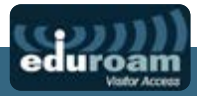

## **SMS Events**

SMS events allow Visitors to request access using an SMS that remains valid for a set number of days (up to 28 days)

#### Create an SMS Event:

MyEVA->MySMSEvents->Add

\_

| CREATE SMS EVENT |                     |
|------------------|---------------------|
| Event            |                     |
| Name *           | Research_Conference |
| Keyword *        | RC2024              |
| Max visitors *   | 500                 |
| From (00:00) *   | 05-08-2024          |
| Till (23:59) *   | 09-08-2024          |
| Comment          |                     |
|                  |                     |
|                  | Cancel              |

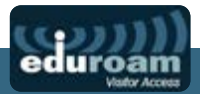

#### Display the SMS Event Code:

Click on the name of the SMS Event to view the instructions splash-screen. This can be displayed on screens at the event, printed out etc.

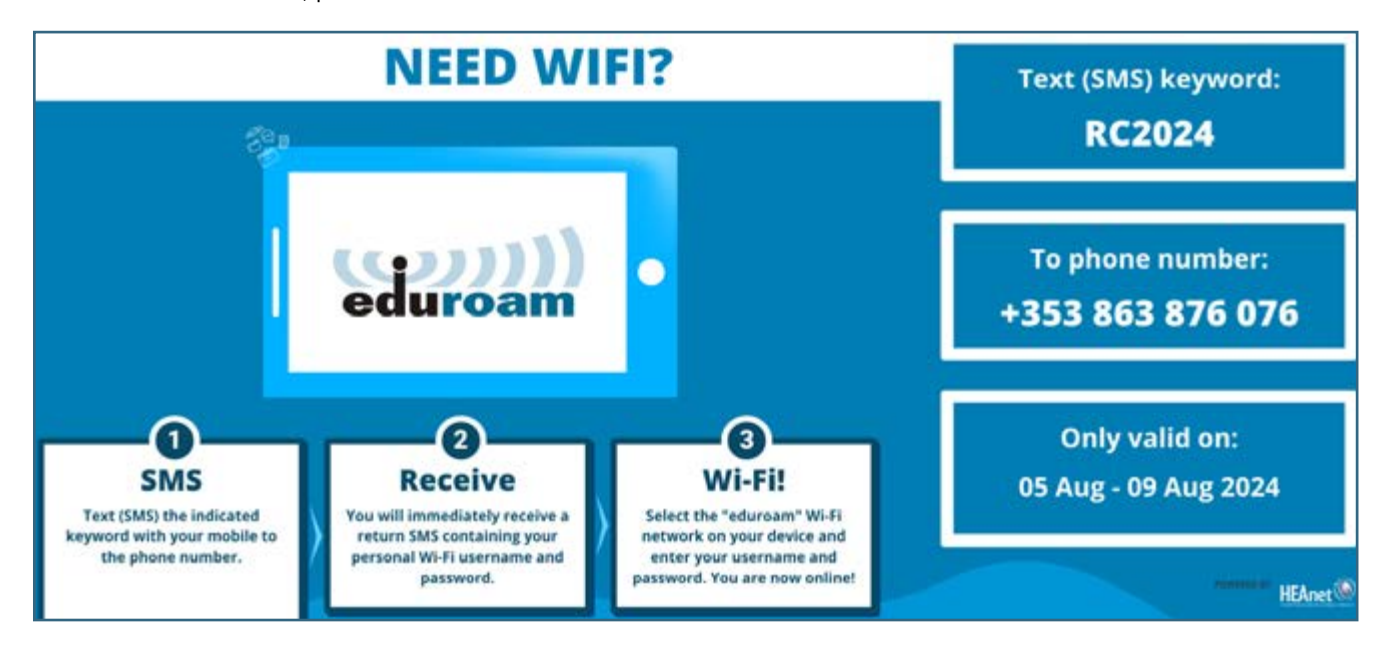

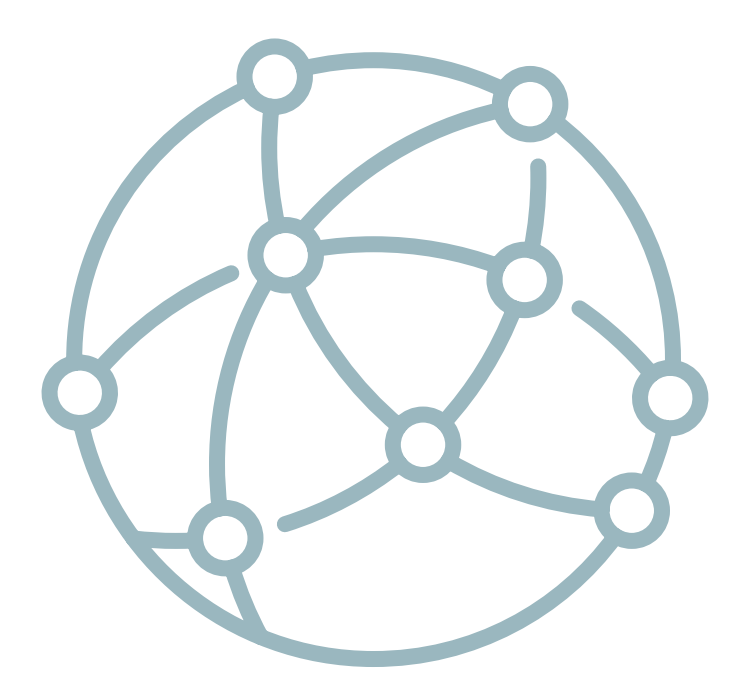

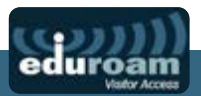

## Notifications

These are the standard notifications received by the temporary guest users:

#### **Email Notification:**

| 9 | adurian Walas Azana combibili samini menerapi<br>12.201 -                                                                                                    | à 11 PM 25 cóncies april    | \$      | •     |
|---|----------------------------------------------------------------------------------------------------|-----------------------------|---------|-------|
| 1 | Hole Jani Smith,                                                                                                    |                             |         |       |
|   | This have been partial bequires access to the educate WUR release.                                                                                                    |                             |         |       |
|   | Constant                                                                                                    |                             |         |       |
|   | The prederiate year need to access the reducts and                                                                                                    |                             |         |       |
|   | Uwname citina actua                                                                                                    |                             |         |       |
|   | Percent ungs                                                                                                    |                             |         |       |
|   | Si-Frenox (SIG) etcam                                                                                                    |                             |         |       |
|   | Marc assumet will itse and/on from 2022-00-30 (90:00) and will amazin adult and 2022-00-30 (2019) (2019)                                                                                                    |                             |         |       |
|   | Temporary scenes to the educer network was granted to you by your host Lian Kennedy (HEAnd). If you have any quantum about your relevant chains control, please contact your host.                                                                                                    |                             |         |       |
|   | Configureg and setting up extraction 16-7                                                                                                    |                             |         |       |
|   | Please visit that the advance advance for help and export or configuring the education VI-F) reduces on pure making device or computer                                                                                                    |                             |         |       |
|   | Rules of conduct                                                                                                    |                             |         |       |
|   | The subset televity is even which a server enclosion or advertisation random to reaso a stand even exception and advecting area to advect to reaso a stand even exception and a stand even and a stand even a stand even a stand even a stand even and a stand even and a stand even a | en would like you to experi | na he e | Lines |
|   | Anal etunen                                                                                                    |                             |         |       |
|   | solution policities rearing is the solution, work with rearing access service developed for the international research and advantations interviewy solutions, security and advantation and advantation advantation and advantation advantation                                                                                                    | and relations               |         |       |
|   | Kind regards,                                                                                                    |                             |         |       |
|   | On-Shallad at Liam Kennedy                                                                                                    |                             |         |       |
|   | HEAver                                                                                                    |                             |         |       |

#### **SMS Notification:**

Your Wi-Fi account provided by HEAnet

Wi-Fi: eduroam Username: <u>s@eva.edu.ie</u> Password: wdmik Valid to: <u>2022-09-30 23:59</u> (CET)

Help: <u>https://eva.eduroam.ie/help</u>-and-support

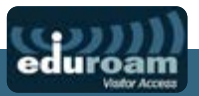

Please note, if testing eVA on your own devices, you will need to delete any existing Eduroam profiles and certificates you may have installed.

## **Admin Tasks**

Create an Individual Profile for an eVA User:

Admin->Profiles->Create Profile->Email profile

| edu                                         | roam<br>Visitor Access                                       |                                                    | Liam Kennedy ~ |  |  |  |  |  |  |
|---------------------------------------------|--------------------------------------------------------------|----------------------------------------------------|----------------|--|--|--|--|--|--|
| Home                                        | My eVA ∽ My Tea                                              | ns - Admin - CERT - Environment admin - Settings - |                |  |  |  |  |  |  |
| Create p                                    | orofile                                                      |                                                    |                |  |  |  |  |  |  |
| Email profile Group profile Role profile    |                                                              |                                                    |                |  |  |  |  |  |  |
| CREA                                        | TE PROFILE                                                   |                                                    |                |  |  |  |  |  |  |
|                                             | Profile name *                                               | Barbara Ann Admin                                  |                |  |  |  |  |  |  |
|                                             | SAML email address *                                         | barbara.ann@example.com                            |                |  |  |  |  |  |  |
|                                             | Max visitors *                                               | 10                                                 |                |  |  |  |  |  |  |
| Mau                                         | x period of time in days *                                   | 30                                                 |                |  |  |  |  |  |  |
| Users with this profile may add visitors.   |                                                              |                                                    |                |  |  |  |  |  |  |
| Users with this profile may upload batches. |                                                              |                                                    |                |  |  |  |  |  |  |
|                                             | Users with this profile may generate (pre-anonymous) groups. |                                                    |                |  |  |  |  |  |  |
|                                             |                                                              | Users with this profile may generate SMS events.   |                |  |  |  |  |  |  |
|                                             |                                                              | Canoel                                             | Submit         |  |  |  |  |  |  |

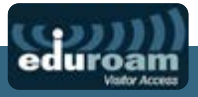

#### Create a Group of eVA User Profiles:

Admin->Profiles->Create Profile->Group Profile

\_

|                              |                                                                                     | Liam Kenne |
|------------------------------|-------------------------------------------------------------------------------------|------------|
| łome MyeVA √ My⊺ean          | is < Admin < CERT < Environment admin < Settings <                                  |            |
| eate profile                 |                                                                                     |            |
| Email profile Group profile  | Role profile                                                                        |            |
| CREATE PROFILE               |                                                                                     |            |
| Profile name *               | University eVA Admins                                                               |            |
| SAML email addresses *       | barbara.ann@example.com     david.watts@example.com     x eleanor.rigby@example.com |            |
| Max visitors *               | 50                                                                                  |            |
| Max period of time in days * | 30                                                                                  |            |
|                              | Users with this profile may add visitors.                                           |            |
|                              | Users with this profile may upload batches.                                         |            |
|                              | ✓ Users with this profile may generate (pre-anonymous) groups.                      |            |
|                              | Users with this profile may generate SMS events.                                    |            |
|                              | This is a team.                                                                     |            |
|                              | Cancel                                                                              | Submit     |

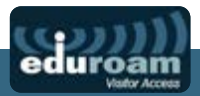

#### Create an Additional eVA Administrator:

#### Settings->Accounts

Select the user you want to grant admin rights to, and tick the Organisation Admin box (and optionally the Organization CERT box which will give the user access to the CERT menu in the portal)

| Home | MyeVA ∽ M  | ly Teams | ~ ^     | dmin ·   | ~ C     | ERT ~ | 83 - E | Environment adm | n ~ | Settings | ~ |
|------|------------|----------|---------|----------|---------|-------|--------|-----------------|-----|----------|---|
|      |            |          |         |          |         |       |        |                 |     |          |   |
|      |            |          |         |          |         |       |        |                 |     |          |   |
| LIAM | KENNEDY    |          |         |          |         |       |        |                 |     |          |   |
|      |            |          |         |          |         |       |        |                 |     |          |   |
|      | Granted ro | oles *   | ✓ Orga  | nization | n Admin |       |        |                 |     |          |   |
|      |            |          | ✓ Organ | nization | CERT    |       |        |                 |     |          |   |

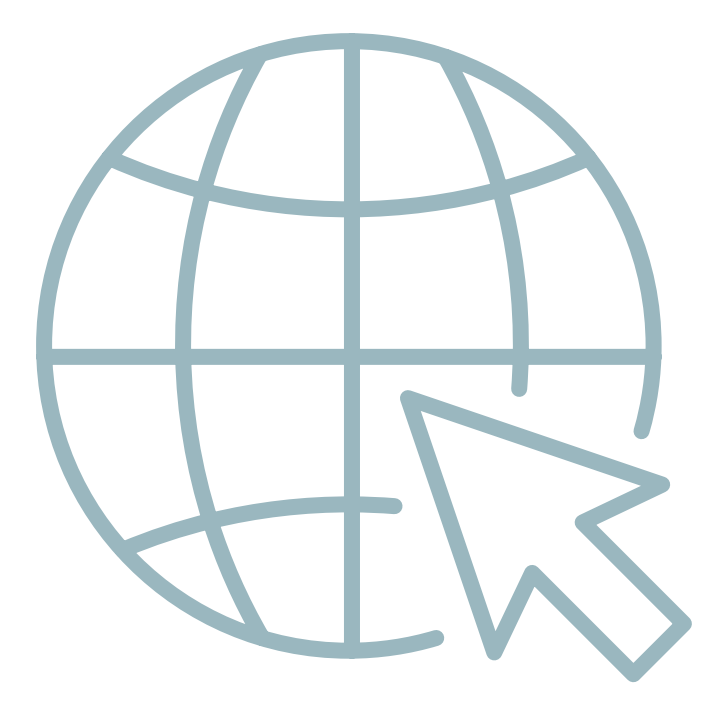

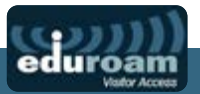

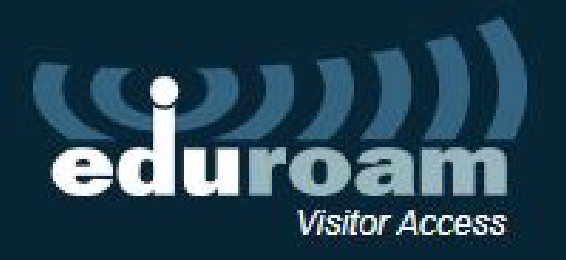

For more functionality, please see the documentation on the eVA portal

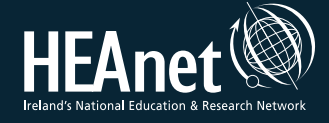